## LAB 6 TUTORIAL

# VHDL FOR SEQUENTIAL CIRCUITS: IMPLEMENTING A CUSTOMIZED STATE MACHINE

## **OVERVIEW**

i In this lab we will design a finite state machine that cycles through the individual digits of your student ID using the assigned state diagram below.

Each state of the assigned state diagram corresponds to a digit of your student ID. I will use my student ID as an example: 500414487

State 0: 5 State 1: 0 State 2: 0 State 3: 4 State 4: 1 State 5: 4 State 5: 4 State 6: 4 State 7: 8 State 8: 7

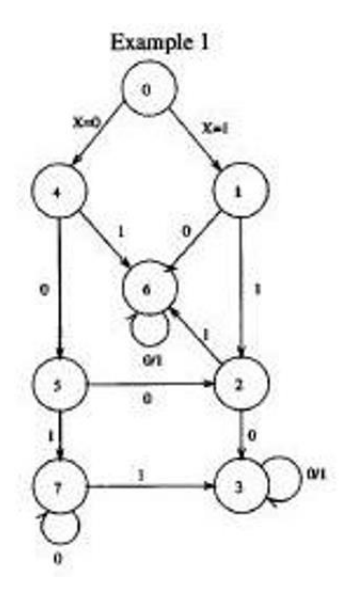

## PROCEDURE

- **I** Please follow the following instructions to implement Lab 6:
  - 1. Create a new folder "Lab6" in your "BME328" folder.
  - 2. Open the Quartus II software, and using the new project wizard, create a new project "Lab6" in your "Lab6" folder.

## MAKE SURE THAT YOU CHOOSE THE "EP2C35F672C6" DEVICE IN THE PROJECT WIZARD.

- 3. Create a new VHDL file in your "Lab6.vhd" project (File > New > VHDL File).
- 4. Type the following in the Text Editor and save file as "Lab6.vhd". Remember to modified your file according to your student ID.

### BME 328 - DIGITAL SYSTEMS (FALL 2020)

```
1 library ieee;
2 use ieee.std_logic_1164.all;
 3
       entity Lab6 is
 4
 5
           port (
                 Clock, Resetn : in std_logic;

data_in : in std_logic;

student_id : out std_logic_vector(3_downto_0);

current_state : out std_logic_vector(3_downto_0);
 6
 7
 8
 g
10
                  ):
11
      end Lab6;
12
       architecture Behavior of Lab6 is
13
           type state_type
signal y:
--signal control_signa
                                                           is (s0, s1, s2, s3, s4, s5, s6, s7);
14
15
                                                          state_type;
                                                          std_logic_vector(9 downto 0);
                             control_signal:
16
17
           begin
                 process (Clock, Resetn)
18
                  begin
if (Resetn - '0') then
19
20
21
                       y <= s0;
elsif (Clock'EVENT and Clock = '1') then
22
23
                             case y is
24
                                 when s0 ->
                                        25
26
27
28
                                        end case;
29
30
                                   when s1 \rightarrow
                                        case data_in is
    when '0' -> y <= s6;
    when '1' -> y <= s2;</pre>
31
32
33
                                               when others \rightarrow y <-s1;
34
35
                                        end case;
36
                                   when s2 ->
                                        case data_in is
when '0' -> y <- s3;
when '1' -> y <- s6;
37
38
39
                                               when others -> y <- s2;
40
41
                                        end case;
42
                                    when s3 ->
                                        n s3 ->
case data_in is
when '0' -> y <- s3;
when '1' -> y <- s3;
when others -> y <- s3;
43
44
45
46
                                        end case;
47
48
                                    when s4 ->
                                        n s4 ->
case data_in is
when '0' -> y <- s5;
when '1' -> y <- s6;
when others -> y <- s4;
49
50
51
52
                                        end case;
53
54
                                    when s5 ->
                                        case data in is
when '0' -> y <- s2;
when '1' -> y <- s7;
55
56
57
58
                                              when others -> y <- s5;
59
                                         end case;
60
                                    when s6 ->
                                        m ab ->
case data_in is
when '0' -> y <= a6;
when '1' -> y <= a6;
when others -> y <= a6;</pre>
61
62
63
64
                                        end case;
65
66
                                   when s7 ->
```

CONTINUED ON NEXT PAGE

#### case data\_in is when '0' 67 68 -> y <- s7; when '1' 69 when '1' $\rightarrow$ y <- s3; when others $\rightarrow$ y <- s7; 70 71 end case; end case; 72 73 end if: 74 end process; 75 76 process (y, data\_in) 77 begin 78 case y is 79 when s0 -> student\_id <= X"5"; 80 81 current\_state <= X"0"; 82 when s1 -> 83 student id <= X"0"; current\_state <= X"1"; 84 85 when s2 -> 86 student id <- X"0"; current\_state <= X"2"; 87 88 when s3 -> student id <- X"4"; 89 current\_state <= X"3"; 90 91 when s4 -> student id <- X"1"; 92 current\_state <= X"4"; 93 94 when a5 -> 95 student\_id <- X"4"; current\_state <= X"5"; 96 97 when s6 -> 98 student id <- X"4"; 99 current\_state <= X"6"; 100 when $a7 \rightarrow$ 101 student id <- X"8"; 102 current\_state <= X"7"; 103 when others student\_id <= X"E"; current\_state <= X"E";</pre> 104 105 106 end case; end process; 107 end Behavior: 108 109

## BME 328 - DIGITAL SYSTEMS (FALL 2020)

- 5. Set "Lab6.vhd" as the top-level entity. You can do this by right-clicking on "Lab6.vhd" in the "Files" section of the project navigator (located at the right of your Quartus II window) and selecting "Set at Top-Level Entity".
  - 6. Start the compiler. Fix any errors and re-compile. Once the compiler compiles without any errors, move to the next step.
  - Create a symbol for your "Lab6.vhd" file. You can do this by right clicking on "Mux2to1.vhd" in the "Files" section of the project navigator (located at the left of your Quartus II window) and selecting "Create Symbol Files for Current File".
  - 8. Create a new University Program VWF (File > New > University Program VWF).
  - 9. Simulate "Lab6.vhd" and make sure that your design functions correctly for all cases.
  - 10. Take screenshots of your code and your simulation results.

BME 328 - DIGITAL SYSTEMS (FALL 2020)

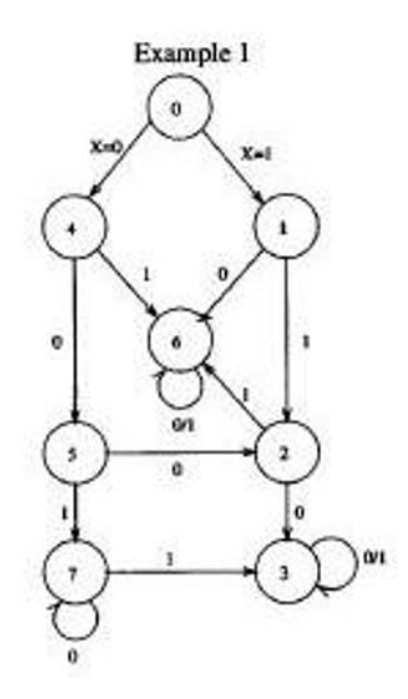

| TES                    | ST 1              |
|------------------------|-------------------|
| Data In Sequence       | 11001             |
| Current State Sequence | S0 S1 S2 S3 S3 S3 |
| Student ID Sequence    | 500444            |

|                                                           | 0 p<br>os | s |   |  |   |  |   |  |  |   |   |  |   |  | 4( | 0,00 | )ns |  |  |  |  |   |   |  |   |  |  | 800 | 0n: | s |  |  |   | 1 | .0 us |  |
|-----------------------------------------------------------|-----------|---|---|--|---|--|---|--|--|---|---|--|---|--|----|------|-----|--|--|--|--|---|---|--|---|--|--|-----|-----|---|--|--|---|---|-------|--|
| Clock<br>Resetn<br>data_in<br>current_state<br>student_id |           |   | 0 |  | 1 |  | 2 |  |  |   |   |  |   |  |    |      |     |  |  |  |  | 3 |   |  |   |  |  |     |     |   |  |  |   |   |       |  |
|                                                           |           |   |   |  | 1 |  |   |  |  | 1 | 1 |  | 1 |  |    |      |     |  |  |  |  |   | T |  | T |  |  |     |     |   |  |  | 1 |   |       |  |

| TES                    | ST 2              |
|------------------------|-------------------|
| Data In Sequence       | 11101             |
| Current State Sequence | S0 S1 S2 S6 S6 S6 |
| Student ID Sequence    | 500444            |

|               | 0 ps |   |   |   |   |   |   |   |   |      |       |   |   | 4 | 100 <sub>1</sub> 0 | Dns |       |   |   |   |   |   |   |   |   |   |   |   | 80   | 0,0i | ns |      |          |   |   | 1.0 us          |
|---------------|------|---|---|---|---|---|---|---|---|------|-------|---|---|---|--------------------|-----|-------|---|---|---|---|---|---|---|---|---|---|---|------|------|----|------|----------|---|---|-----------------|
|               | )S   |   |   |   |   |   |   |   |   |      |       |   |   |   |                    |     |       |   |   |   |   |   |   |   |   |   |   |   |      |      |    |      |          |   |   |                 |
| Clock         |      | _ | 1 | _ | 1 |   | L |   | L |      |       | 1 | _ |   |                    |     | <br>L | _ |   | _ | L |   | L |   | L | _ | L |   | _    | L    |    |      | <u> </u> | L | _ |                 |
| Resetn        |      |   |   |   |   |   |   |   |   |      |       |   |   |   |                    |     |       |   |   |   |   |   |   |   |   |   |   |   |      |      |    |      |          |   |   |                 |
| data_in       |      |   |   |   | 1 |   |   |   |   |      |       |   |   |   |                    |     |       |   |   |   |   |   |   |   |   |   |   |   |      |      |    |      |          |   |   |                 |
| current_state |      | 0 |   | х | 1 | Х | 2 | X |   |      |       |   |   |   |                    |     | 1     |   |   |   |   | 6 |   | - | 1 |   |   |   |      |      |    |      |          |   |   | $ \rightarrow $ |
| studient_id   |      | 5 |   | X |   | 0 |   | X |   | <br> | <br>1 | 1 |   |   |                    |     | <br>  | 1 |   | 1 |   | 4 |   | - | T |   | 1 | 1 | <br> |      |    | <br> | -        | - | 1 | <br>            |
|               |      | - | l | T | I | Ī |   |   |   |      | 1     | Ī |   |   |                    |     | 1     | T | 1 | T |   |   |   | - | T |   | Ī |   |      |      |    |      |          | - | I |                 |

## BME 328 - DIGITAL SYSTEMS (FALL 2020)

| TES                    | ST 3           |
|------------------------|----------------|
| Data In Sequence       | 0101           |
| Current State Sequence | S0 S4 S6 S6 S6 |
| Student ID Sequence    | 51444          |

|               | 0 ps |   |   |   |               |  |      |   |   |       |   |   |  | 40 | 10 <sub>1</sub> 01 | ns |       |   |   |   |       |      |      |      |   |      | 8 | 800, | Ons |   |   |   |      |      | 1.0 us |
|---------------|------|---|---|---|---------------|--|------|---|---|-------|---|---|--|----|--------------------|----|-------|---|---|---|-------|------|------|------|---|------|---|------|-----|---|---|---|------|------|--------|
|               | DS   |   |   |   |               |  | <br> |   |   |       |   |   |  |    |                    |    |       |   |   |   |       | <br> |      | <br> |   | <br> |   |      |     |   |   |   | <br> | <br> |        |
| Clock         |      |   |   |   |               |  |      | _ |   |       | L | _ |  |    |                    | _  | <br>1 |   |   | _ | <br>1 |      | <br> |      |   |      | _ |      |     |   | L |   |      |      |        |
| Resetn        |      |   |   |   |               |  |      |   |   |       |   |   |  |    |                    |    |       |   |   |   |       |      |      |      |   |      |   |      |     |   |   |   |      |      |        |
| data_in       |      |   |   |   |               |  |      |   |   |       |   |   |  |    |                    |    |       |   |   |   |       |      |      |      | T |      |   |      |     |   |   |   |      |      |        |
| current_state |      | 0 |   | 4 |               |  |      |   |   |       |   |   |  |    |                    |    |       |   |   |   | <br>6 |      |      |      |   |      |   |      |     |   | _ |   |      |      |        |
| studient_id   |      | 5 |   | 1 | $\rightarrow$ |  |      |   |   | <br>1 | T |   |  |    |                    |    |       |   |   |   | <br>4 |      |      |      | T |      |   | 1    |     |   | - |   |      |      |        |
|               |      | I | Ţ |   |               |  |      | Ī | Ī | <br>Ī | T | - |  |    | Ī                  |    | T     | T | T |   |       | -    |      | Ī    | T | T    |   |      |     | [ | T | Ī |      |      | Ţ      |

| TES                    | ST 4                 |
|------------------------|----------------------|
| Data In Sequence       | 000001               |
| Current State Sequence | S0 S4 S5 S2 S3 S3 S3 |
| Student ID Sequence    | 5140444              |

|                          | ρps     | 3 |   |    |   |   |   |               |   |    |      |   |   |      |   | 4 | 100 | 0ns |   |   |   |      |   |   |   |   |   |   |   |   |      |   |   | 1 | 800 <sub>1</sub> | Ons |       |   |   |   |       |   | 1.0 | us |
|--------------------------|---------|---|---|----|---|---|---|---------------|---|----|------|---|---|------|---|---|-----|-----|---|---|---|------|---|---|---|---|---|---|---|---|------|---|---|---|------------------|-----|-------|---|---|---|-------|---|-----|----|
|                          | os<br>J | _ | _ | _  | _ |   | _ | _             | _ | _  | <br> | _ | _ | _    | _ | _ | _   |     | _ | _ | _ | <br> | _ | _ | _ | _ |   | _ | _ |   |      | _ | _ | _ | _                |     | _     | _ | _ | _ | _     | _ | _   |    |
| Clock<br>Resetn          |         |   |   | 5- |   | _ | _ | <br>          |   | _  | <br> |   |   | <br> |   | _ |     |     | 1 | - | _ | <br> | J |   | _ |   |   | 1 |   | - | <br> | ] | - | _ |                  |     | ,<br> | - | - |   | <br>1 |   | _   |    |
| data_in<br>current_state | ┢       | 0 |   | x  | 4 | x | 5 | <br>_         | 2 | -x | <br> |   |   | <br> |   | Ļ |     |     | - |   |   | <br> |   | - |   |   | 3 |   |   | - | <br> |   |   | _ |                  |     |       | - | - |   | <br>  |   |     | 5  |
| stud ent_id              | C       | 5 |   | X  | 1 | Ż | 4 | <br>$\subset$ | 0 | ΞX | <br> | 1 |   | <br> |   | - |     |     |   | _ |   | <br> |   |   |   |   | 4 |   |   |   | <br> | T |   | _ |                  |     | -     |   |   |   | <br>1 |   |     | j  |

| TES                    | ST 5                    |
|------------------------|-------------------------|
| Data In Sequence       | 0010101                 |
| Current State Sequence | S0 S4 S5 S7 S7 S3 S3 S3 |
| Student ID Sequence    | 51488444                |

| 0 ps |                                |           |               |               |               |               |               |               |               |               | 400           | 0ns                |                       |                       |                       |                         |             |                       |                        |                       |                       |             |             |                       |                       | 800,0       | )ns                                              |                                                   |                                                   |                                                   |                                                  | 1.                                               | 0 us                                                        |
|------|--------------------------------|-----------|---------------|---------------|---------------|---------------|---------------|---------------|---------------|---------------|---------------|--------------------|-----------------------|-----------------------|-----------------------|-------------------------|-------------|-----------------------|------------------------|-----------------------|-----------------------|-------------|-------------|-----------------------|-----------------------|-------------|--------------------------------------------------|---------------------------------------------------|---------------------------------------------------|---------------------------------------------------|--------------------------------------------------|--------------------------------------------------|-------------------------------------------------------------|
| )S   |                                |           |               |               |               |               |               |               |               |               |               |                    |                       |                       |                       |                         |             |                       |                        |                       |                       |             |             |                       |                       |             |                                                  |                                                   |                                                   |                                                   |                                                  |                                                  |                                                             |
| L_   | Щ                              |           |               |               | Ш             | L             |               |               |               | <u> </u>      |               |                    | L                     |                       |                       |                         |             |                       |                        |                       |                       |             |             | l                     |                       |             |                                                  |                                                   |                                                   |                                                   |                                                  | Ш                                                |                                                             |
|      |                                |           |               |               |               |               |               |               |               |               |               |                    |                       |                       |                       |                         |             |                       |                        |                       |                       |             |             |                       |                       |             |                                                  |                                                   |                                                   |                                                   |                                                  |                                                  |                                                             |
|      |                                |           |               |               |               |               |               |               |               |               |               |                    |                       |                       |                       |                         |             |                       |                        |                       |                       |             |             |                       |                       |             |                                                  |                                                   |                                                   |                                                   |                                                  |                                                  |                                                             |
| 0    | X                              | 4)        | 5             | <u>x</u>      | 7             |               |               |               |               |               |               |                    |                       |                       |                       |                         |             |                       |                        | 3                     |                       |             |             |                       |                       |             |                                                  |                                                   |                                                   |                                                   |                                                  |                                                  | $\square$                                                   |
| 5    |                                |           | 4             | χ             | 8             |               |               |               |               |               |               |                    |                       |                       |                       |                         |             |                       |                        | 4                     |                       |             |             |                       |                       |             |                                                  |                                                   |                                                   |                                                   |                                                  |                                                  | $\square$                                                   |
|      |                                |           |               |               |               |               |               |               |               |               |               |                    |                       |                       |                       | 1                       |             | -                     |                        |                       |                       |             |             |                       |                       |             |                                                  |                                                   | T                                                 |                                                   |                                                  |                                                  |                                                             |
|      | ρ ps<br>ps<br>0 ps<br>0 0<br>5 | ρps<br>28 | ρps<br>25<br> | ρps<br>25<br> | ρps<br>25<br> | ρps<br>28<br> | ρps<br>25<br> | βps<br>25<br> | ρps<br>25<br> | ρps<br>25<br> | ρps<br>25<br> | ρps 400.<br>25<br> | ρps 400,0ns<br>25<br> | ρps 400,0ns<br>25<br> | ρps 400,0ns<br>25<br> | β ps 400,0 ns<br>25<br> | ρps 400,0ns | ρps 400,0ns<br>25<br> | β ps 400,0ns<br>25<br> | ρps 400,0ns<br>25<br> | ρps 400,0ns<br>25<br> | ρps 400,0ns | ρps 400,0ns | ρps 400,0ns<br>25<br> | ρps 400,0ns<br>25<br> | βps 400,0ns | β ps         400,0 ns         800,0           25 | β ps         400,0ns         800,0ns           25 | β ps         400,0ns         800,0ns           25 | β ps         400,0ns         800,0ns           25 | βps         400,0ns         800,0ns           25 | βps         400,0ns         800,0ns           25 | βps         400,0ns         800,0ns         1.           25 |